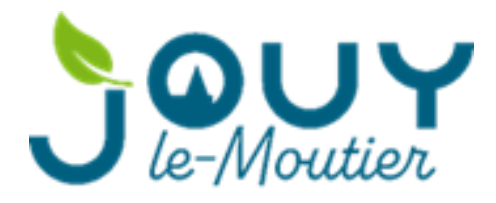

Jouy-le-Moutier, le 25 juillet 2024 Le Service Informatique

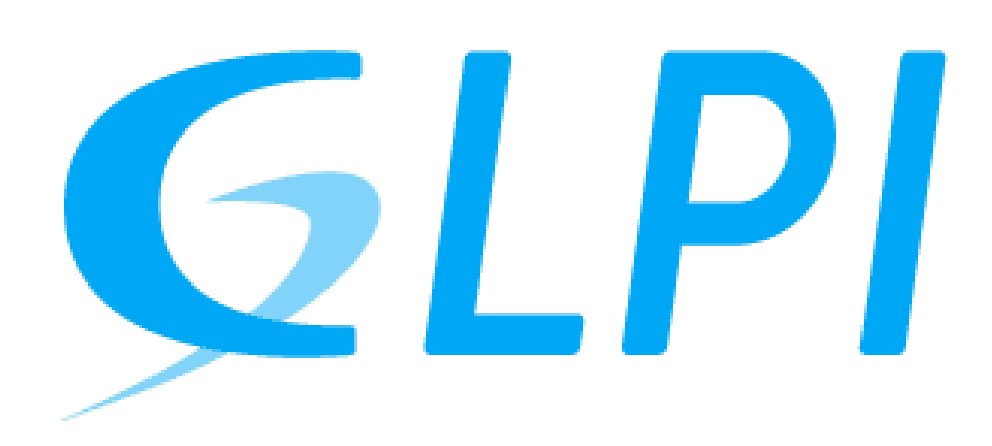

Procédure de création de ticket sur GLPI 10.0.5

#### Sommaire

| 1. | Accès à GLPI                                          | 3 |
|----|-------------------------------------------------------|---|
| 2. | Étapes de Création de Ticket                          | 4 |
|    | <b>a.</b> Accéder à l'interface de Création de Ticket | 4 |
| 3. | Suivi et Mise à Jour du Ticket                        | 6 |
|    | <b>a.</b> Echange de dialogue sur le ticket           | 7 |
|    |                                                       |   |

## 1. Accès à GLPI

Afin d'avoir accès à la nouvelle interface de GLPI il vous sera donc demander de joindre l'adresse suivante :

http://192.168.2.122

Après cela, un portail d'authentification devrait s'afficher à l'écran similaire à celui présenté ci-dessous :

| <b>G</b> LPI                                        |    |
|-----------------------------------------------------|----|
| Connexion à votre compte                            |    |
| Identifiant                                         |    |
| Mot de passe                                        |    |
| Source de connexion<br>SRVAD04 v                    |    |
| Se souvenir de moi Se connecter                     |    |
| GLPI Copyright (C) 2015-2024 Teclib' and contributo | rs |

Une fois sur le portail d'authentification, veuillez entrer votre **identifiant** et votre **mot de passe** (Accessoirement, celui de votre compte Windows) qui vous a été fournis précédemment via le service informatique à la création de votre compte.

## 2. Etapes de Création de Ticket

Après vous êtes connecter à votre compte GLPI, une page d'accueil s'affichera comportant :

- Une option de création de ticket
- Une visibilité des tickets effectué
- Un système de réservation
- Une foire aux questions

| <b>Ģ</b> LPI                                         | Accueil               |                   |  |  |  |
|------------------------------------------------------|-----------------------|-------------------|--|--|--|
| <ul> <li>Accueil</li> <li>Créer un ticket</li> </ul> | ① Tickets             | + Créer un ticket |  |  |  |
| ① Tickets                                            | Nouveau               | 0                 |  |  |  |
| Réservations                                         | O En cours (Attribué) | 0                 |  |  |  |
|                                                      | 🛱 En cours (Planifié) | 0                 |  |  |  |
|                                                      | 😑 En attente          | 0                 |  |  |  |
|                                                      | O Résolu              | ٥                 |  |  |  |
|                                                      | Clos                  | ٥                 |  |  |  |
|                                                      | 👕 Supprimé            | ٥                 |  |  |  |
|                                                      | FLUX RSS PUBLICS      |                   |  |  |  |

### A. Accéder à l'interface de Création de Ticket

Pour pouvoir accéder à l'interface de création de ticket il suffit de sélectionner « **Créer un ticket** »

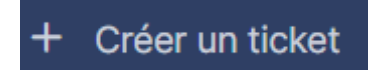

Une fenêtre qui nous permet de décrire la demande ou l'incident apparait

Celle-ci permet d'y soumettre L'urgence du ticket, le type d'incident et la description de l'incident :

| Туре                 | Incident                              |  |
|----------------------|---------------------------------------|--|
| Catégorie            | • i                                   |  |
| Urgence              | Moyenne                               |  |
| Éléments<br>associés | +                                     |  |
| Observateurs         |                                       |  |
| Titre                |                                       |  |
| Description *        | Paragraphe V B I ····                 |  |
|                      | Fichier(s) (2 Mio maximum) i          |  |
|                      | Sélect. fichiers Aucun fichier choisi |  |
|                      |                                       |  |

+ Soumettre la demande

Enfin, Pour terminer le ticket et l'envoyer au service informatique, il suffit de cliquer sur le bouton « **Soumettre la demande** ».

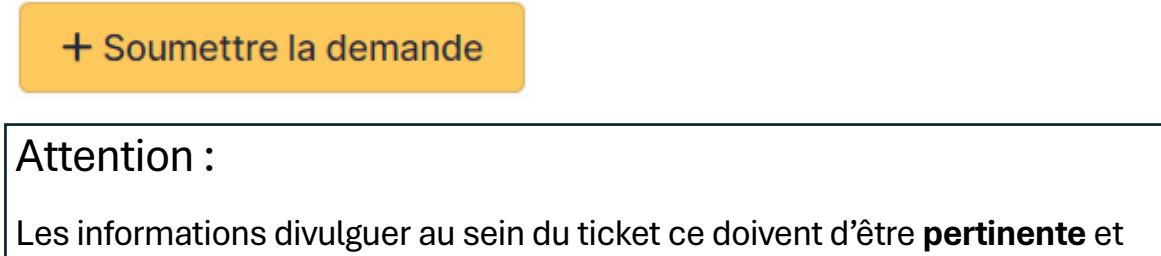

Les informations divulguer au sein du ticket ce doivent d'être **pertinente** et **complète** afin que l'équipe informatique puissent y trouver une solution convenable et ainsi remédier au problème signalé.

## 3. Suivie et Mise à Jour du Ticket

Pour suivre votre demande de ticket en temps réel, il vous suffit de vous rendre directement dans le menu et de sélectionner « **Tickets** ».

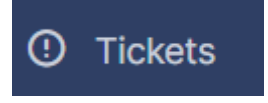

Une fois dans cette catégorie, une interface qui regroupe l'ensemble des tickets effectué est affiché. Dans le cas de cette procédure, un ticket de présentation a été rédigé.

| Ξ  | Caractéristiques - Statut • est • Non clos •                                            |             |                  |                  |          |                |  |  |
|----|-----------------------------------------------------------------------------------------|-------------|------------------|------------------|----------|----------------|--|--|
|    | $\bigcirc$ règle globale $\{+\}$ groupe $\overline{a}$ Rechercher $\swarrow$            |             |                  |                  |          |                |  |  |
|    |                                                                                         |             |                  |                  |          |                |  |  |
|    | . C. C.                                                                                 | t 💽 Q       | ↓ ×              |                  |          |                |  |  |
| ID | ID TITRE STATUT DERNIÈRE MODIFICATION * DATE D'OUVERTURE PRIORITÉ DEMANDEUR - DEMANDEUR |             |                  |                  |          |                |  |  |
| 1  | je suis un ticket                                                                       | Nouveau     | 2024-07-25 13:13 | 2024-07-25 13:13 | Haute    | GLPI           |  |  |
|    | 15 v lig                                                                                | jnes / page |                  |                  | De 1 à 1 | l sur 1 lignes |  |  |

L'interface nous montre les informations du ticket dont les principaux sont :

- Son statut
- Sa dernière modification
- Sa priorité

Il est donc possible de visualiser si le ticket a été résolu. Celui-ci affectant ainsi la date de modification lors de la résolution.

# A. Echange de Dialogue sur le Ticket

Lors de la création d'un ticket, un canal de dialogue est créé lier a celui-ci.

Le ticket vu précédemment possède donc un canal de dialogue, pour y accéder il suffit de cliquer sur le ticket réalisé comme présenté ci-dessous :

| 1 je suis un ticket                               | •     | Nouveau             | 2024-07-25 13:46                               | 2024-                    | 07-25 1 | 3:13                       | Haute                 | GLPI |
|---------------------------------------------------|-------|---------------------|------------------------------------------------|--------------------------|---------|----------------------------|-----------------------|------|
| Ce qui nous ra                                    | amèn  | ne à cett           | e interface :                                  |                          |         |                            |                       |      |
| Ē                                                 |       |                     | 🌒 je suis un ticke                             | et (1)                   |         |                            | 1/1                   |      |
| Ticket 1                                          | G     | Créé : 🕓 il y a 36  | minutes par 🖇 GLPI Dernière mise à jour : 🕚 il | y a 3 minutes par 🖇 glpi |         | ① Ticket                   |                       | ^    |
| Statistiques<br>Base de connaissances<br>Éléments |       | je suis un tic      | ket                                            |                          |         | Date<br>d'ouvertur<br>e    | 2024-07-25 13:1       |      |
| Tous                                              |       | je rait une dest    | mption complete et pertinente                  |                          | )       | Туре                       | Incident              | •    |
|                                                   | GL    | Créé : ③ il y a 3 m | ninutes par 🖇 glpi                             |                          |         | Catégorie                  | <b>v</b>              | i    |
|                                                   |       | moi, je suis un t   | echnicien qui répond a votre demande           |                          |         | Statut                     | Nouveau               |      |
|                                                   |       | Helpdesk            |                                                |                          |         | Source de<br>la<br>demande | Helpdesk -            | i    |
|                                                   |       |                     |                                                |                          |         | Urgence                    | Haute                 | v    |
|                                                   |       |                     |                                                |                          |         | Impact                     | Moyen                 | ¥    |
|                                                   |       |                     |                                                |                          |         | Priorité                   | e Haute               | ¥    |
|                                                   |       |                     |                                                |                          |         | Validation                 | Non soumis à validati | on   |
|                                                   | D Rép | oonse v             |                                                |                          | 7       | • •                        |                       |      |

Cette interface permet donc de communiquer avec le technicien dans le cas possible d'informations manquantes.

Lors de la clôture du ticket, la personne ayant réalisé le ticket a le choix ou non d'accepter cette clôture comme présenté ci-dessous :

| G | Approbation de la solution                     |                                                                            | Attention :                                                                                                    |
|---|------------------------------------------------|----------------------------------------------------------------------------|----------------------------------------------------------------------------------------------------|
|   | Commentaires ?<br>Paragraphe ~                 | B <u>I</u> <u>A</u> ∨ <u>≉</u> ∨ …                                         | Une fois le ticket résolu il n'est<br>plus possible pour aucun des<br>parties d'établir un dialogue<br>entre le technicien et le |
|   | Fichier(s<br>Glissez et dé<br>Sélect. fichiers | ) (2 Mio maximum) i<br>posez votre fichier ici, ou<br>Aucun fichier choisi | technicien décide de relancer le ticket.                                                                                         |
|   | X Pofusor                                      | Transer                                                                    | 7                                                                                                    |